## MY L&I (SAW/SEAP) Enrollment Instructions (Billing and Non-Attending Providers and/or scheduling staff)

1. Go to My L&I at <a href="https://secure.lni.wa.gov/home/">https://secure.lni.wa.gov/home/</a>

|                                                                                                 | Washington State Department of Bi My L&                                                                                                    | Powered by<br>SecureAccess<br>WASHINGTONS |  |  |  |  |
|-------------------------------------------------------------------------------------------------|----------------------------------------------------------------------------------------------------|-------------------------------------------|--|--|--|--|
|                                                                                                 | My L&I                                                                                                    |                                           |  |  |  |  |
|                                                                                                 | New users<br>Get secure access to your information at L&I and take advantage of our secure online services.<br>Then use your new login to access secure services from other state agencies with Secure Access Washington (SAW)<br>Sign up<br>Check to see if you already have a user ID. |                                           |  |  |  |  |
|                                                                                                 | Returning users                                                                                                    |                                           |  |  |  |  |
|                                                                                                 | User ID. Get User ID                                                                                                    |                                           |  |  |  |  |
|                                                                                                 | Password: Reset my password                                                                                                    |                                           |  |  |  |  |
|                                                                                                 | Log in                                                                                                    |                                           |  |  |  |  |
| Need help? Call 360-902-5999 weekdays between 8 a.m5 p.m. (Pacific). Email Web Customer Support |                                                                                                    |                                           |  |  |  |  |
|                                                                                                 | f ♥ O ™<br>L&I home page<br>SecureAccess Washington                                                                                                    | Contact us<br>Contact Labor & Industries  |  |  |  |  |
|                                                                                                 | © Washington State Dept. of Labor & Industries. Use of this site is subject to the laws of the state of Washington.<br>Access Agreement   Privacy & Security Statement   Intended Use/External Content Policy   Staff Only                                                               | Access<br>Washington®<br>Help us improve  |  |  |  |  |

2. You'll need to first Sign up and set login credentials to enter the system. You should see the following form, which you'll need to complete to create an account:

| Nutriender State Department of<br>Labor & Industries                                                                                                    | B My L&I                                 |  |
|----------------------------------------------------------------------------------------------------|------------------------------------------|--|
| Sign up for My L&I<br>Everyour Information<br>First Name * Last Name *<br>85 Email *<br>Contact Phone *<br>Parent 000000000                                                                                                    | _                                        |  |
| Contact Info for security (optional)<br>Provide address create in the secure in-without address<br>security.<br>Bit Additional Email<br>Mobile Phone<br>Provide 2000000000<br>Message and data reas: may apply for mobile phones. A message will<br>be and on yinhour sequents. |                                          |  |
| Create a user ID and password<br>User ID *<br>User ID *<br>User Jonanti as itsen four drassters<br>hong and my crosses                                                                                                    |                                          |  |
| Accept the Access Agreement To create an accept the Access Agreement Your Initials * I have read and accept the Access Agreement                                                                                                    | CANCEL CONTINUE                          |  |
| F V D D D<br>U home page<br>courst-coses Washington<br>management to back tables tables to task of these of restrictions,<br>was genere 1: Miss Saury Severe 1: metal Las Saury Severe 1: and they<br>was genere 1: Miss Saury Severe 1: metal Las Saury Severe 1: and they     | Contact us<br>Contact Labor & Industries |  |

3. Once the Sign Up process has been completed, you'll need to check your email for the activation link that was sent to you – (Note: the system will not allow you to login until you activate the profile).

The activation email will look similar to this:

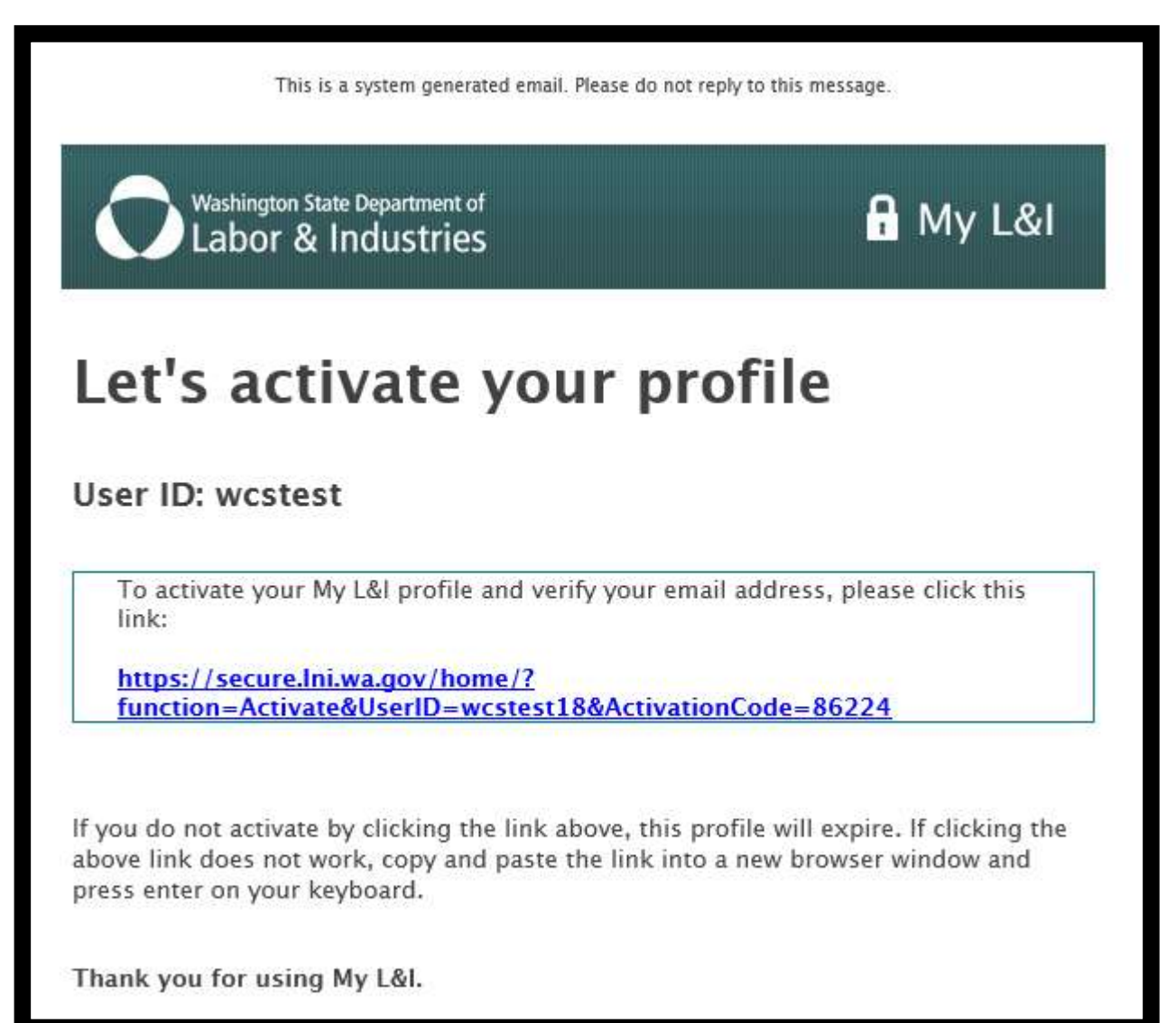

## 4. Select role (Billing Provider) and click "Continue".

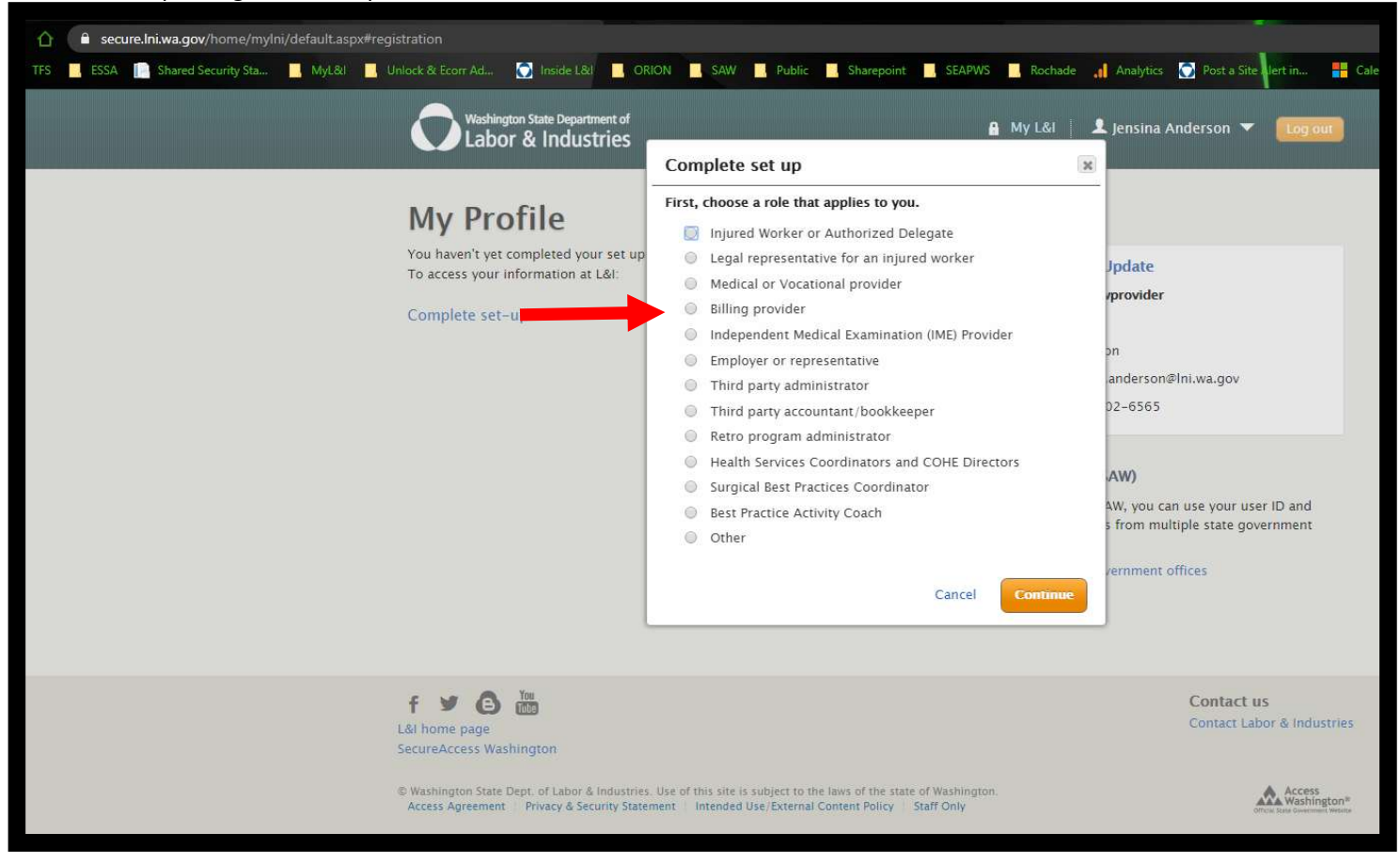

5. Click the link to enter the Interpreter Scheduling app.

| Washington State Department of                                                                                                    |                                                                                                    | 🔒 My L&I                                                                                           | 1                             | Jensina Anderson 🔻 🛛 Log out                                                   |
|----------------------------------------------------------------------------------------------------|----------------------------------------------------------------------------------------------------|----------------------------------------------------------------------------------------------------|-------------------------------|--------------------------------------------------------------------------------|
|                                                                                                    | Complete set up                                                                                                    |                                                                                                    |                               |                                                                                |
| My Profile<br>You haven't yet completed your set up<br>To access your information at L&I:<br>Complete set-up                                                                                                    | Enter the following to gain access:<br>L&I Provider ID or NPI                                                                                                    | Back Continue                                                                                      | ]<br>JI<br>ro<br>a<br>s       | pdate<br>eterServices                                                          |
|                                                                                                    | <ul> <li>Take the Medical Examiners' handbook certification test</li> <li>Submit the provider and patient portions of the Report of Accident</li> <li>Complete an Activity Prescription Form for my patient</li> <li>Schedule an interpreter for an appointment with an injured worker</li> </ul> |                                                                                                    |                               | on For Security Update<br>anderson@Ini.wa.gov                                  |
|                                                                                                    |                                                                                                    | Secure Access Washingto<br>My L&I is powered by SAW. W<br>password to access online se<br>offices. | on (SA)<br>With SA<br>ervices | <b>W)</b><br>W, you can use your user ID and<br>from multiple state government |
|                                                                                                    |                                                                                                    | Access my services from oth<br>Cancel my SAW account                                               | er gove                       | ernment offices                                                                |
| L&I home page<br>SecureAccess Washington                                                                                                    |                                                                                                    |                                                                                                    |                               | Contact us<br>Contact Labor & Industries                                       |
| © Washington State Dept. of Labor & Industries. Use of this site is subject to the laws of the state of Washington.<br>Access Agreement   Privacy & Security Statement   Intended Use/External Content Policy   Staff Only |                                                                                                    |                                                                                                    |                               |                                                                                |

6. The next time you log in and view your profile page you should see this, use the My Tasks button to find the Interpreter scheduling system app.

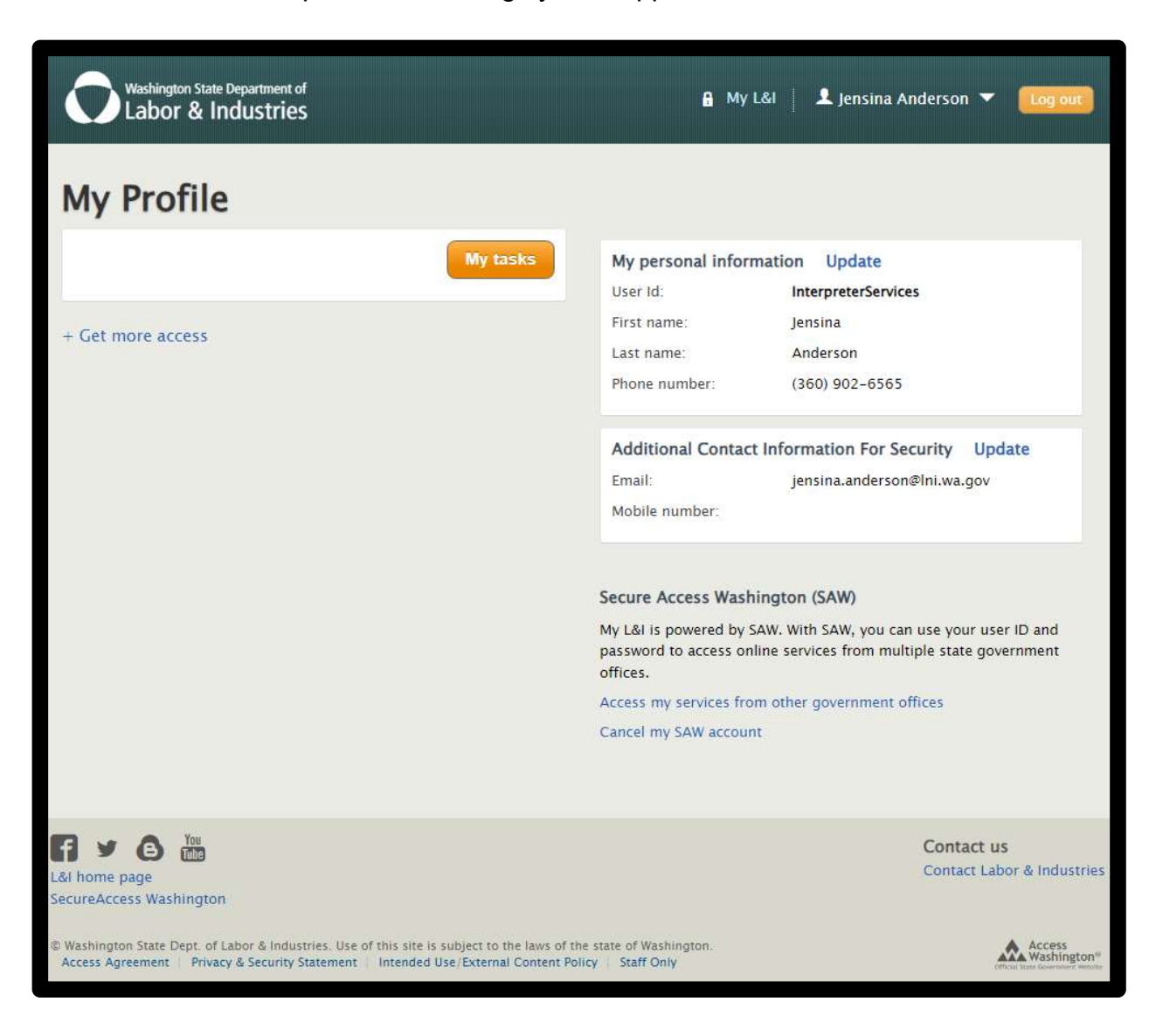

| Washington State Department of<br>Labor & Industries                                                                                                    |                         | 🔒 My L&I 🛛 👤 Jensina Anderson 🔻 🛛 Log out                                                                                       |
|----------------------------------------------------------------------------------------------------|-------------------------|----------------------------------------------------------------------------------------------------|
| My Profile                                                                                                    |                         |                                                                                                    |
| Schedule An Interpreter<br>Schedule an interpreter for an appointment with an injured<br>worker                                                                 | <b>x</b>                | K Medical Provider Report of Accident Complete and submit the provider and patient portion of the Report of Accident (ROA) form |
|                                                                                                    |                         |                                                                                                    |
| L&l home page<br>SecureAccess Washington                                                                                                    |                         | Contact us<br>Contact Labor & Industries                                                                                        |
| © Washington State Dept. of Labor & Industries. Use of this site is subject to the<br>Access Agreement   Privacy & Security Statement   Intended Use/External C | he state of Washington. |                                                                                                    |

7

7.